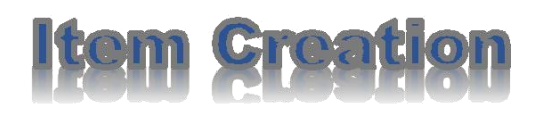

Item Creation is a system which is used to raise request for new item code creation

#### Process and Work Flow of Item Creation=>

**Step1=>**Write the url: <u>http://172.20.0.3:8086</u>,You will see a window like below screen

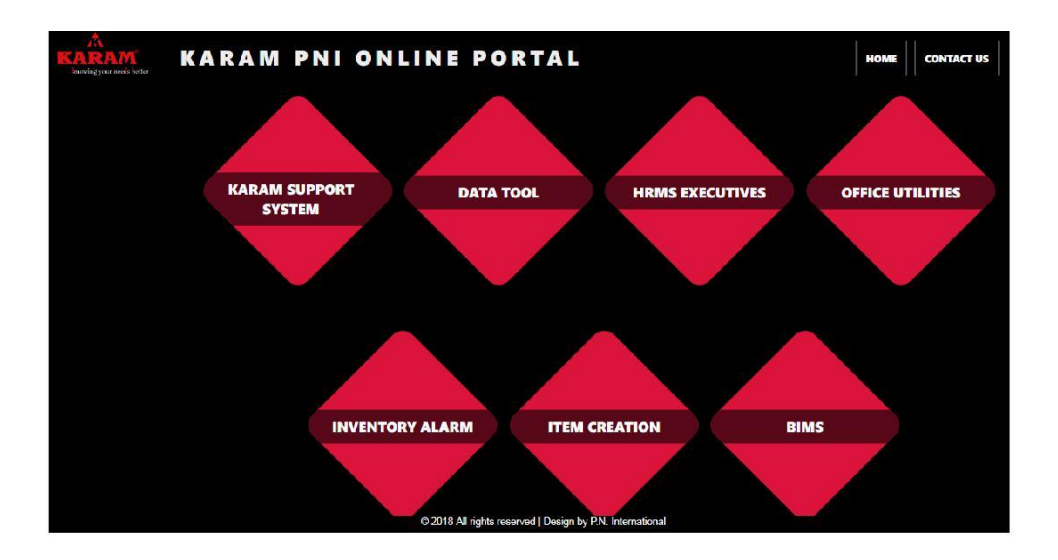

Step2=>Click on item Creation and you will see a window like below screen

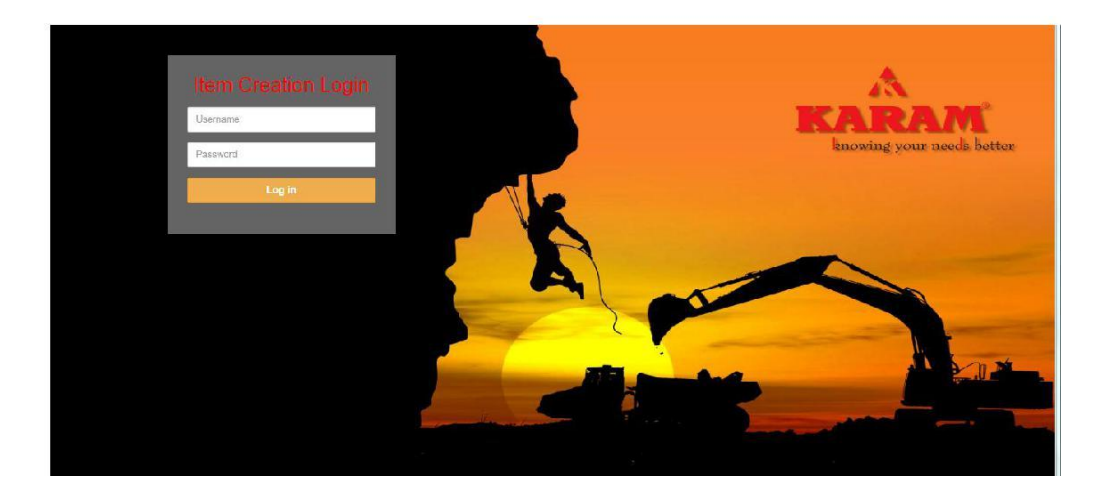

**Step3=>**Login with username and password. Kindly Ask Your username and password to software consultants. After login You will see a window like below screen.

|                             |      |           | welc              | oml          |                         |         |            |        |
|-----------------------------|------|-----------|-------------------|--------------|-------------------------|---------|------------|--------|
|                             |      |           | PRESS             | SHOP         |                         |         |            |        |
| +<br>Create Item            |      |           | i≣<br>View Item   | List(PNI)    |                         | Se      | ≣<br>earch |        |
|                             |      |           | ItemCrea          | ationList    |                         |         |            |        |
|                             | Item |           |                   |              |                         |         |            |        |
| Requestor                   | Id   | Item Code | Description       | Organization | Request Date            | Remarks | Status     | Action |
| MUNENDRA KUMAR<br>(PNI_250) | 3    | MSSS114   | SS SHEET<br>12X60 | C12          | 3/1/2018 3:19:58<br>PM  |         | Closed     | View   |
| GURPREET SINGH<br>(PNI_123) | 1    | gh555562h | ij                | C12,C40      | 2/27/2018 9:22:26<br>AM |         | Closed     | View   |

## Menu Description =>

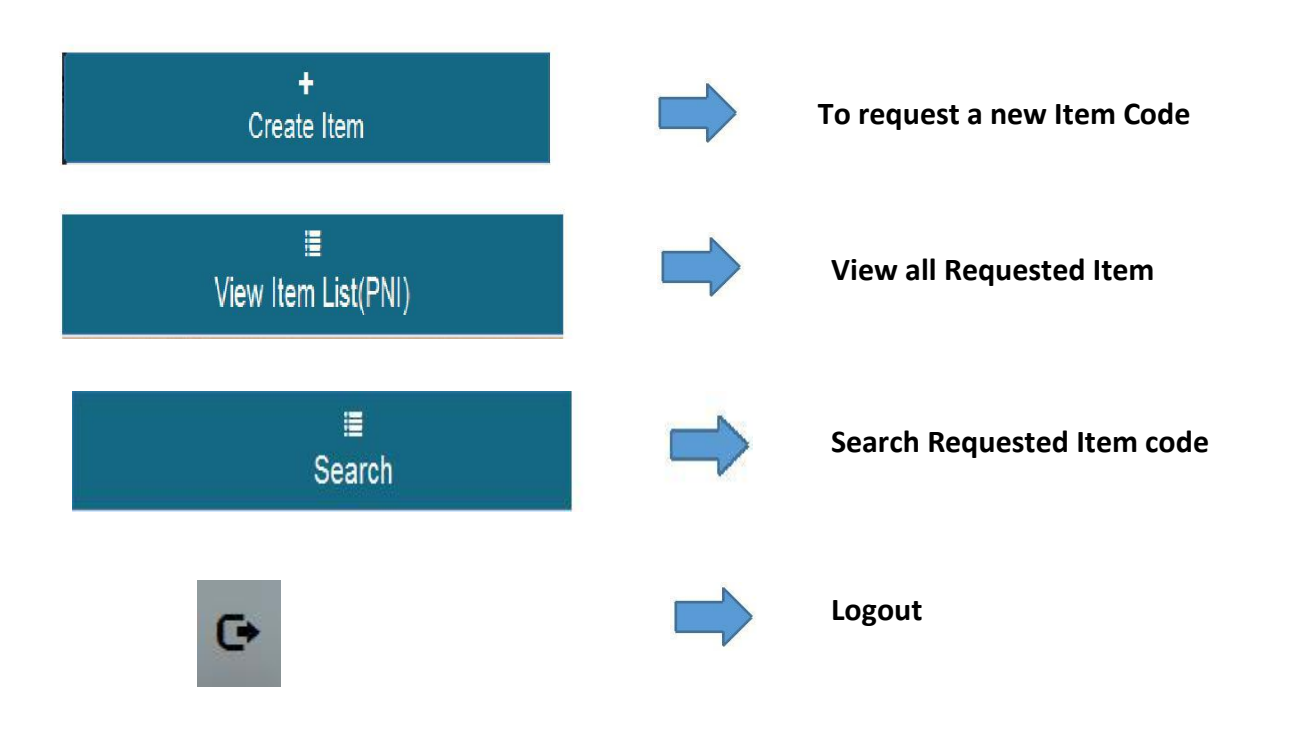

### Type of user of Item Creation

- Indenter (Any department)
- Purchase
- Planning

# **Workflow of Item Creation**

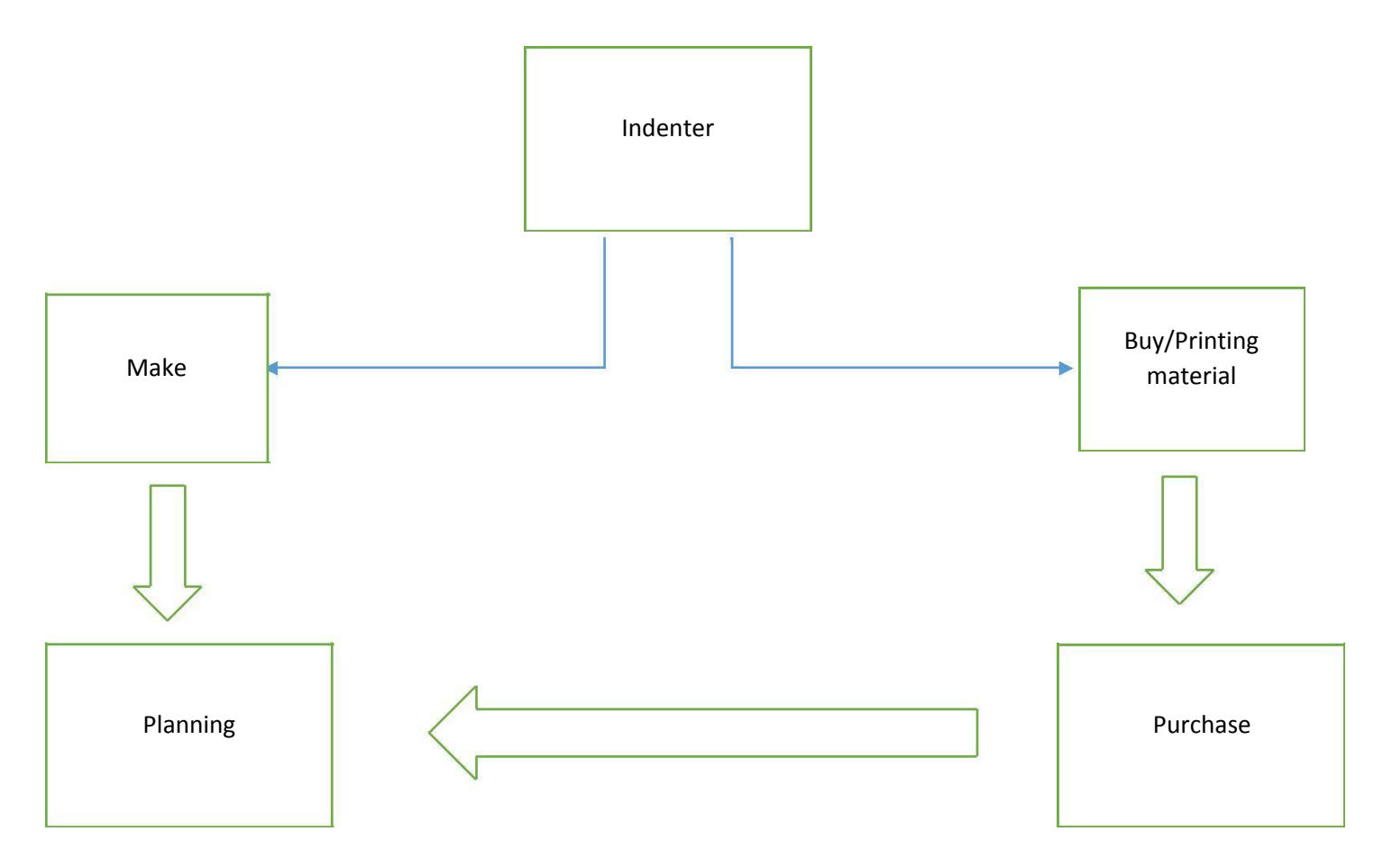

### **Guide for Indenter**

#### **1.How to Raise Item Creation request?**

Go to Create Item

It will show a window like below screen

| 1. 1. 1. 1.                                                                                                    | utfrom<br>Press shop                            | e                                 |
|----------------------------------------------------------------------------------------------------|-------------------------------------------------|-----------------------------------|
| +<br>Create Item                                                                                                    |                                                 |                                   |
|                                                                                                    | Item Creation Form                              |                                   |
| Reporter Intel<br>Item Catgory (1986 (1987 (1987 (1 | Viting Landian Viting Landian Reserved Reserved | 901 - 940<br>User Hen type Intent |
| Proposed Item Code<br>Item Description                                                                                                    |                                                 |                                   |
| Hem Long Description                                                                                                    | Rame as tion assurption                         |                                   |
| UON Construction Required                                                                                                    | кое []]                                         | ForCasted Monthly Consumption     |
|                                                                                                    | Submit                                          |                                   |

#### **Description of form:**

- Visibility of the field is according to the requirement.
- One organization should be checked every time when you raise a request
- Visibility of form is accordance to user.
- Don't give the code which is already created

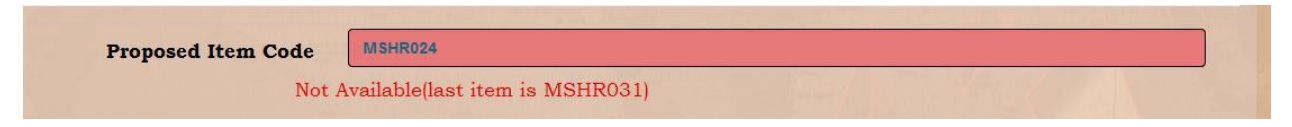

• UOM and EOQ can be changed by Purchase.

### 2.How to Search Item Request?

=>Go to Search

i≣ Search

=>After Clicking the Search, you will see below screen

|        | Search            |        |
|--------|-------------------|--------|
| From   | From Date To Date | -      |
| Status | Search            | needs. |

### Menu Description

From- From Creation Date

To-To Creation Date

**Status**-Open (When Intended by Department), In process (When Purchase comments are added) and Closed (When the code is created by the Planning)

After Filling the desired Field, the result will show like below window

|                             | Fi                    | rom Fi                 | rom Date                                                                                                    | To Date                                                                                                    |     |
|-----------------------------|-----------------------|------------------------|----------------------------------------------------------------------------------------------------|----------------------------------------------------------------------------------------------------|-----|
|                             | Sta                   | tus S                  | elect                                                                                                    |                                                                                                    |     |
|                             |                       |                        | Search                                                                                                    |                                                                                                    |     |
| opy Colum                   | nn visibility CSV     | Excel                  | PDF Print                                                                                                    | Search:                                                                                                    |     |
| ltem<br>Request *<br>Number | Proposed<br>Item Code | ERP<br>Alloted<br>Code | Item Description                                                                                                    | t Item Long Description                                                                                                    | U   |
| 9                           | BCSKT                 |                        | MANUAL AND BOOKLET, PAPER GSM-80 GSM<br>(TOLERANCE : 5), PRINTING COLOUR-BLACK &<br>WHITE, BINDING-BOUND, PUNCHING HOLE-NO, SIZE-<br>A5, PAPER TYPE-GLOSSY PAPER, LAMINATION- | MANUAL AND BOOKLET, PAPER GSM-80 GSM<br>(TOLERANCE :+- 5), PRINTING COLOUR-BLACK &<br>WHITE, BINDING-BOUND, PUNCHING HOLE-NO, SIZE-<br>AS, PAPER TYPE-GLOSSY PAPER, LAMINATION-<br>VEG CREASE UNE 4 CREASE UNE COLONIC DATTERN 1 | Ноц |

Here you can Copy, export or print your Output came from search.

# 3.How to View all Item Request?

=>Go to View Item List(PNI)

=>After Clicking the

i≣ View Item List(PNI)

,you will see below screen

|                             |         |                 | PRESS SHOP                                                                                                    |                |                         |                               |        |
|-----------------------------|---------|-----------------|----------------------------------------------------------------------------------------------------|----------------|-------------------------|-------------------------------|--------|
|                             |         | Crea            | + Etem View Item List(PNI)                                                                                                    |                | . <b>≣</b><br>Search    |                               |        |
|                             |         |                 | ItemCreationList                                                                                                    |                |                         |                               |        |
| equestor                    | Item Id | Item Code       | Description                                                                                                    | • Organization | Request Date * R        | temarks <sup>¶</sup> Status ¶ | Action |
| UNENDRA KUMAR<br>(PNL250)   | 42      | cmoi011         | TEST                                                                                                    | C12            | 5/4/2018 4:30:14 PM     | Closed                        | View   |
| URPREET SINGH<br>(PNL123)   | 41      | 7/55            | Rver                                                                                                    | C12            | 5/4/2018 12:59:59<br>PM | Closed                        | View   |
| URPREET SINGH<br>(PNL123)   | 40      | TOOLSOO         | T00, 190                                                                                                    | C12            | 5/2/2018 5:52:52 PM     | Closed                        | View   |
| URPREET SINGH<br>(PNL_123)  | 39      | BCSKT           | IANUAL NID BOOKETAPER GEMO GENITOLERANCE + 5, PRINTING COLOR-BLACK & WHITE BNOMO-BOUND-PUNCHING HOLEAND SIZEAS PAPER TYPEGLOSSY PAPER LAWATIONY'ES CREASE LINE-I CREASE<br>LINE FOLDING PATTERNH FOLDED                                                                                                    | C12            | 5/2/2018 5:44:55 PM     | InProcess                     | View   |
| URPREET SINGH<br>(PNL123)   | 32      | mcas1050        | 5079                                                                                                    | C12            | 5/2/2018 3:44:41 PM     | Open                          | View   |
| URPREET SINGH<br>(PNL123)   | 31      | (pogs-20(01.01) | 8074                                                                                                    | 012            | 5/2/2018 3/36:15 PM     | Closed                        | View   |
| URPREET SINGH<br>(PNL123)   | 30      | mnikii777       | PAPER 68H70 68H (TOLERANCE > 8) PRINTING COLOUR COLOUR BINDINGNO, PLINCHING HOLE SIZE AL PAPER TYPE FLUX LAURATION YES CREASE LINEY CREASE LINEY CRE | C12            | 5/2/2018 3:19:32 PM     | Disapproved by<br>Planning    | ReCrea |
| UNENDRA KURIAR<br>(PNL_250) | 29      | MNJCT01-04      | SINULE MORE BOTH SIDE PRIVIDED INVULUE FOR UT HANNESSES OF KARANI UT (REVE) PAREN OBVITO DEVICE – IL FIRATINO OCUURE/LOCK & WHITE BROINING PARCHING HOLEHOL SEE-AL APREN<br>TITREPLAIN_UNINTOWIC/DEADE LINENG/DUDIN MITTEING FOLDE PAREN BOINT OBVITOLEHOLE – IL FIRATINO OCUURE/COLUE BIONING PARCHING HOLEHOL SEE-AL APREN<br>NO CREEL LINENG/DUDIN TITEING FOLDE DEVICE DEVICE DEVICE DEVICE PAREN BOINT OBVITOLEHOLE - SERVITI NO OCUURE/COLUE BIONING HOLEHOLE BLEE-AL APREN TITEEPLAIL.                                                                                                    | C40            | 5/2/2018 2:41:03 PM     | Closed                        | View   |
| URPREET SINGH<br>(PNL_123)  | 28      | BCSKT500        | BAR CODE STIKCERS FA 50 000 10 PAPER OSH/TO GRI (TOLERANCE + 5) PRINTING COLUM-RUCK & WHITE BINON GOLUN, PLINCHING HOLENG, SZE AL PAPER TYPE GLOSSY PAPER LAIINNTOWNO, CREASE LINE-<br>CREASE LINE-POLING PRITERIAL FOLDED                                                                                                    | C40            | 5/2/2018 1:33:57 PM     | Closed<br>LLCT                | View   |
| UNENDRA KUMAR               | 27      | BCSKT           | BAR CODE STICKER FA 10 20 5000 PAPER GBIH70 GBIH70 GBI                                                                                                    | C40            | 5/1/2018 5:36:09 PM     | Closed                        | View   |

### <u>Notes</u>

Here you can see all the requested Item Code raised by your Department.

Here you will get some filter option to sort the list according to your requirement

# **Guide for Purchase**

#### 1. How to Action Item Request?

=>Go to View Item <sup>III</sup> View Item List(PNI)</sup> It will show a window like below screen

|                                | 1       |                  | <b>velleome</b><br>Purchase                                                                                                    |              |                         | N               |         |
|--------------------------------|---------|------------------|----------------------------------------------------------------------------------------------------|--------------|-------------------------|-----------------|---------|
|                                |         | +<br>Create Iter | n View tem Litt(PNI)                                                                                                    |              | . <b>≣</b><br>Search    |                 |         |
|                                |         |                  | ItemCreationList                                                                                                    |              |                         |                 |         |
| Requestor                      | Item Id | Item Code        | Description                                                                                                    | Organization | RequestDate *           | Status * Remark | Action  |
| GURPREET SINGH (PNL_123)       | 39      | BCSKT            | INNUM, AND BOOKETAPER GRING GRI (TOLERANCE -+ 6, PRINTING COLOURELACK & WHITE BNOWHOUND FUNCHING ACLENG SIZE AS PAPER TYPE GLOSSY PAPER LAIINATIONYES CREASE LINE FOLDING PATTERNI FOLDED                                | 012          | 5/2/2018 5:44:55 PM     | Open            | Proceed |
| HASSAN BIN SALEEM<br>(PNI_148) | 36      | SP88103          | R04                                                                                                    | C40          | 5/2/2018 3:50:21 PM     | Open            | Proceed |
| HASSAN BIN SALEEM<br>(PNI_148) | 35      | jiok             |                                                                                                    | C40          | 5/2/2018 3:49:04 PM     | Open            | Proceed |
| Anshika Bajpal (PNI_369.)      | 34      | mcas1151         | 5077                                                                                                    | 012          | 5/2/2018 3:47:05 PM     | Open            | Proceed |
| Anshika Bajpal (PNL369.)       | 33      | mces1151         | 504                                                                                                    | C12          | 5/2/2018 3:46:08 PM     | Open            | Proceed |
| GURPREET SINGH (PNL_123)       | 32      | mcas1050         | 5077                                                                                                    | C12          | 5/2/2018 3:44:41 PM     | Open            | Proceed |
| VISHESH SAHU (PNL_139)         | 15      | ooitem           | n                                                                                                    | C12          | 4117/2018 2:36:57<br>PM | OPEN            | View    |
| Rathesh Srivastava (PNI_930)   | 13      | SPS510000        | BOOLET                                                                                                    | C40          | 4/17/2018 2:16:25<br>PM | OPEN            | View    |
| Ratnesh Brivastava (PNL_980)   | 12      | T00L1001         | BAR CODE STICKER FA 10 000 01 PAPER GSI/T0 gam (Toesince + 5) PRINTING COLOUR-Black & Vittle SINONG-Bound PUICEH Hole SIZE-NA PAPER TYPE-Globaly Paper LABINATION/164 CREASE LINE 1 Orace<br>Line POLONG PATTERNI Folded | C40          | 4/14/2018 4/22/40<br>PM | OPEN            | View    |
| VINAY KUMAR (PNI_120)          | 4       | Tool Test        | toofter                                                                                                    | 012          | 3/29/2018 7:33:24<br>AM | OPEN            | View    |
|                                |         |                  |                                                                                                    |              |                         |                 |         |

=>Click on Proceed

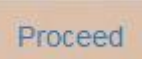

=>After clicking proceed. A window will open like below screen

|                            | Item                                                                                                    | Creation                   |                                  |
|----------------------------|----------------------------------------------------------------------------------------------------|----------------------------|----------------------------------|
|                            | Intender                                                                                                    |                            | Purchase                         |
| Intender                   | PRE38 SHOP                                                                                                    | UON                        | Select 🖌                         |
| Proventer                  | OURPREET SIMOH (PMI 122)                                                                                                    | Tinthin (fre               |                                  |
| Requestor                  |                                                                                                    | Purchased                  |                                  |
| location                   | C12                                                                                                    | items))                    |                                  |
| Receiving Sub              | PRM STR_2                                                                                                    | Default Buyer              | Beleot                           |
| Item Category              | Printing Material                                                                                                    | Approved<br>supplier(Y/N)  | ● <sup>Yes</sup> O <sup>No</sup> |
| User Item type             | Paoking items                                                                                                    | Lead Time                  |                                  |
| Туре                       | BOM                                                                                                    |                            |                                  |
| Proposed Item              | BC 8KT                                                                                                    | GST IN                     | DIA(HSN CODES AND TAX            |
| Code                       |                                                                                                    |                            | CLASSIFICATION)                  |
| Item<br>Description        | MANUAL AND BOOKLETPAPER<br>G 8N-80 G 8M (TOLERANCE :+-<br>6), PRINTING COLOUR-BLACK 8                                                                                                    | HEN CODE                   |                                  |
|                            | WHITE BINDING-BOUND PUNCHING                                                                                                    | HSN CODE                   |                                  |
| Item Long<br>Description   | NANUAL AND BOOKLETPAPER SINGLE STREET STREET | GST Item<br>Classification | Seleot                           |
|                            | WHITE RINDING, ROLIND PLINCHING                                                                                                    | Tax Regime                 | G ST India                       |
| UOM                        | Number                                                                                                    | Name                       |                                  |
| Min(Mol)                   |                                                                                                    | Recoverable                | Over Over                        |
| EOQ(EOQ<br>Batch Size)     |                                                                                                    | Таж<br>Determination       | select 💌                         |
| SafetyStock                |                                                                                                    | Approve                    | Reject                           |
| QC Insepection<br>Required | Yes                                                                                                    |                            |                                  |
| ForeCasted                 |                                                                                                    |                            |                                  |
| Consumption                |                                                                                                    |                            |                                  |

### **Description of form:**

- GST information is optional
- EOQ and Receiving sub inventory should be checked before approval
- UOM, receiving sub inventory and EOQ can be changed by Purchase.
- If the information is not appropriate, Purchase can reject that item creation request by clicking Reject button

Reject

• After approval a confirmation message will show like below

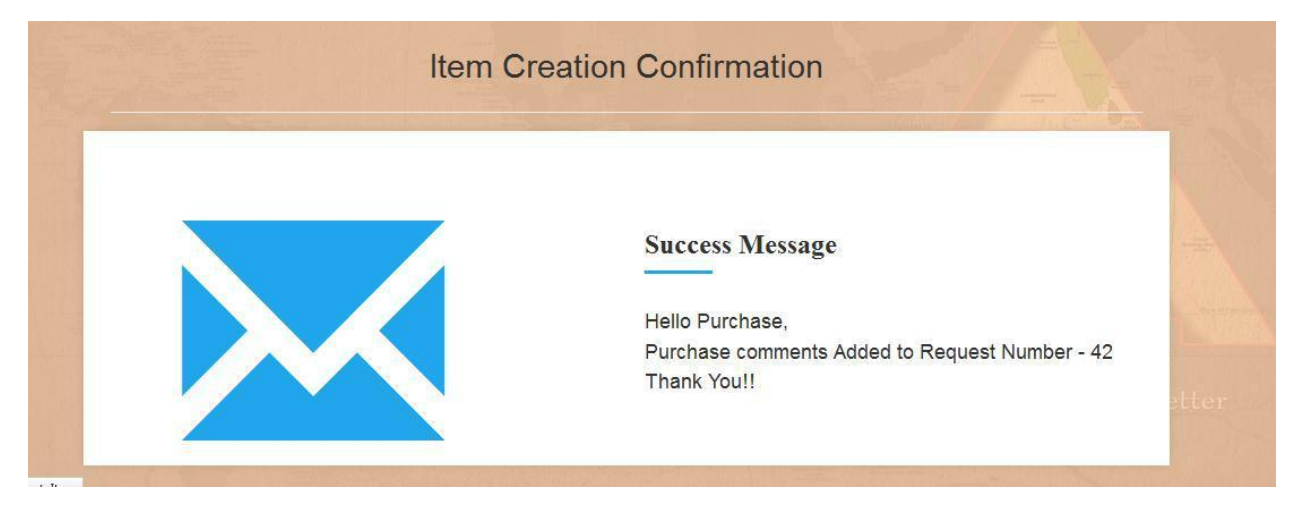

After the approval of purchase the request is sent to Planning for further Action.

Note: -

Once the Item code is created by the Planning, the Indenter will be informed by auto generated mail.